# **SCHNELL-START-ANLEITUNG**

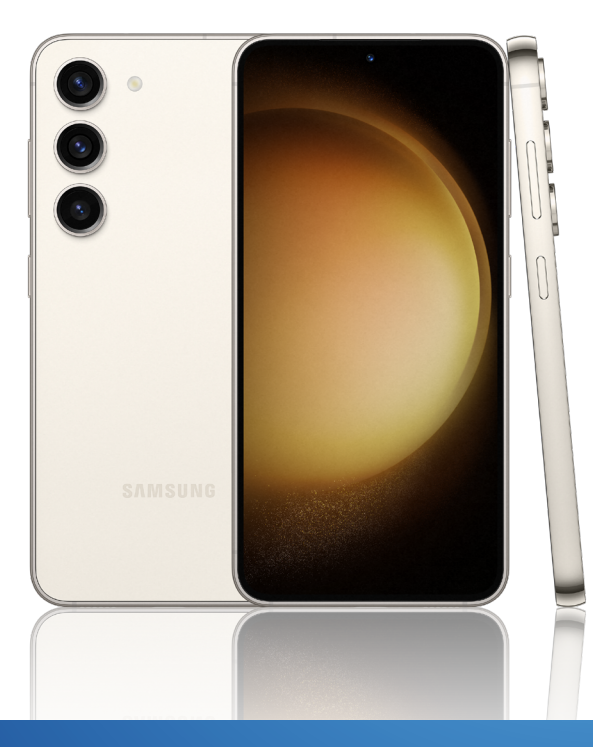

# **SAMSUNG** Galaxy S23

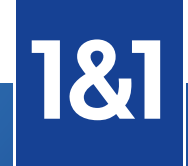

# **1&1 Control-Center**

# Willkommen in Ihrem persönlichen Bereich!

Sie haben die Wahl: Nutzen Sie das 1&1 Control-Center in der App oder im Web.

Rufen Sie das Control-Center über <u>https://control-center.1und1.de</u> auf oder laden Sie die 1&1 Control-Center-App im Google Play Store herunter.

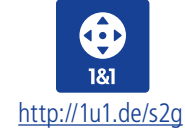

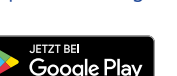

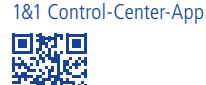

### Sie können zum Beispiel

- den Datenverbrauch und Ihre Rechnungen prüfen
- die SIM tauschen und Roaming-Einstellungen vornehmen
- Ihren Einzelverbindungsnachweis aktivieren und einsehen
- Ihre Bankverbindung ändern
- die Tarife wechseln

Das 1&1 Control-Center zeigt Ihnen alle Verträge an, zum Beispiel auch aus den Bereichen DSL und Glasfaser.

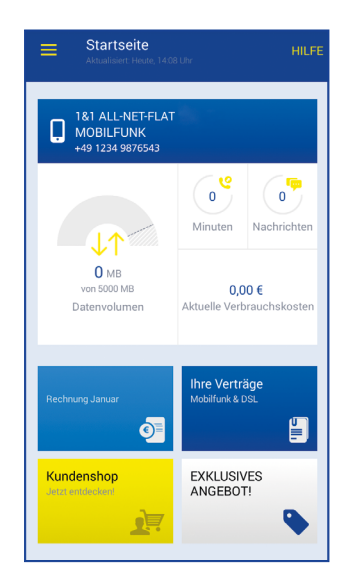

How-to-Video 1&1 Control-Center

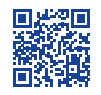

| 1&1 Control-Center                           | 2  |
|----------------------------------------------|----|
| Geräteüberblick                              | 4  |
| 1&1 SIM einlegen                             | 6  |
| Smartphone einrichten                        | 8  |
| eSIM aktivieren                              | 12 |
| WLAN-Verbindung herstellen                   | 13 |
| Telefonieren                                 | 14 |
| SMS schreiben                                | 16 |
| Im Internet surfen                           | 17 |
| Surfen im Ausland – Daten-Roaming aktivieren | 18 |
| Hilfe und Kontakt                            | 19 |

### Hinweis

Das Smartphone wird standardmäßig ohne Ladegerät geliefert. Sollten Sie ein neues Ladegerät benötigen, erhalten Sie dieses jederzeit im 1&1 Kundenshop unter: <u>https://control-center.1und1.de</u>.

Unter **Tarifwechsel > Mobilfunkvertrag > Zubehör** finden Sie kompatible Geräte.

# Geräteüberblick

### Die wichtigsten Bedienelemente Ihres Samsung Galaxy S23:

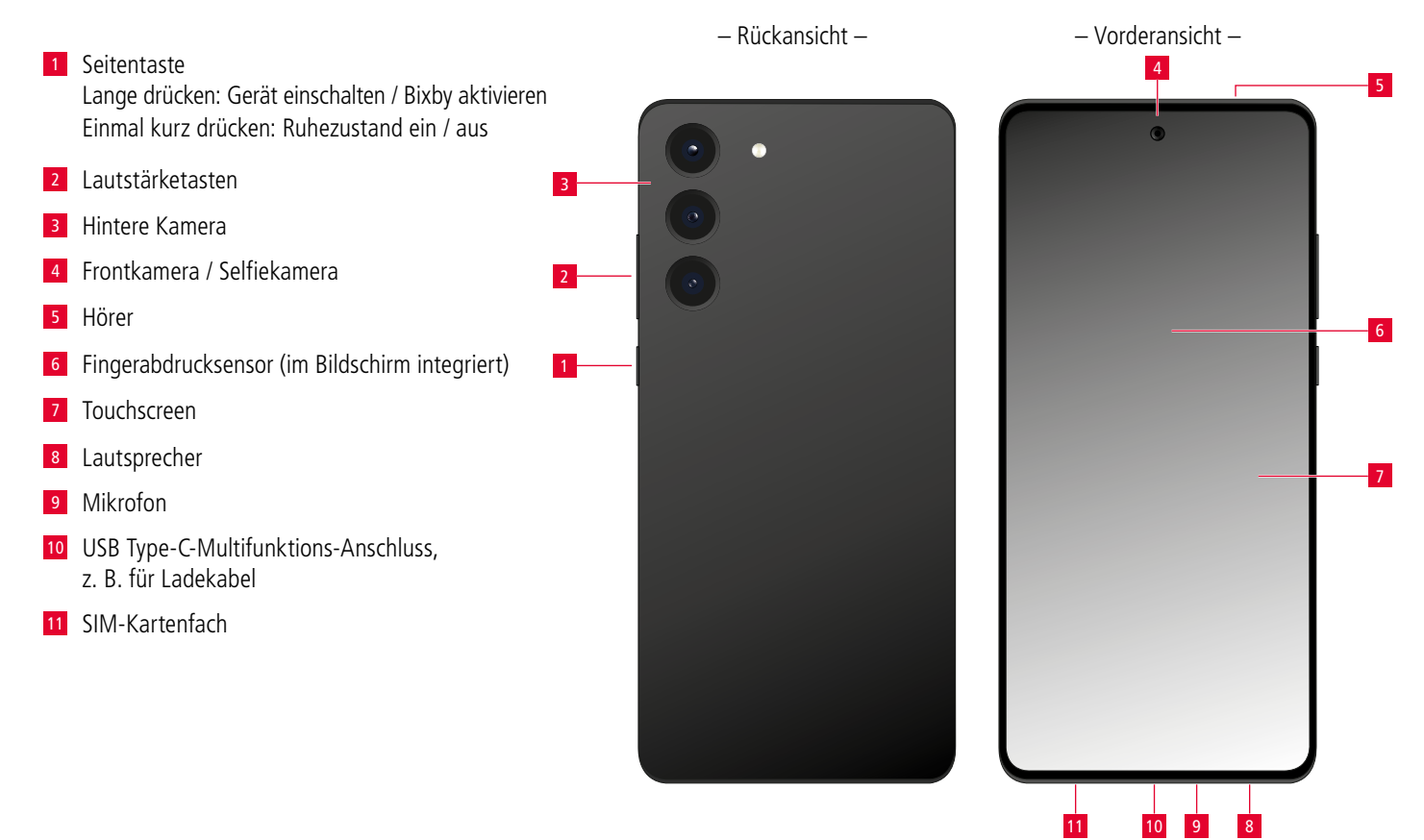

# Telefon Nachrichten Nachrichten Google Apps, z. B. Chrome (Browser) Optionen – Übersicht aktiver Anwendungen Home – zum Hauptbildschirm Zurück

### App-Übersicht aufrufen:

8 Einstellungen

In der Mitte des Startbildschirms nach oben wischen

### Gerät ausschalten:

Seitentaste + Lautstärketaste nach unten gleichzeitig gedrückt halten

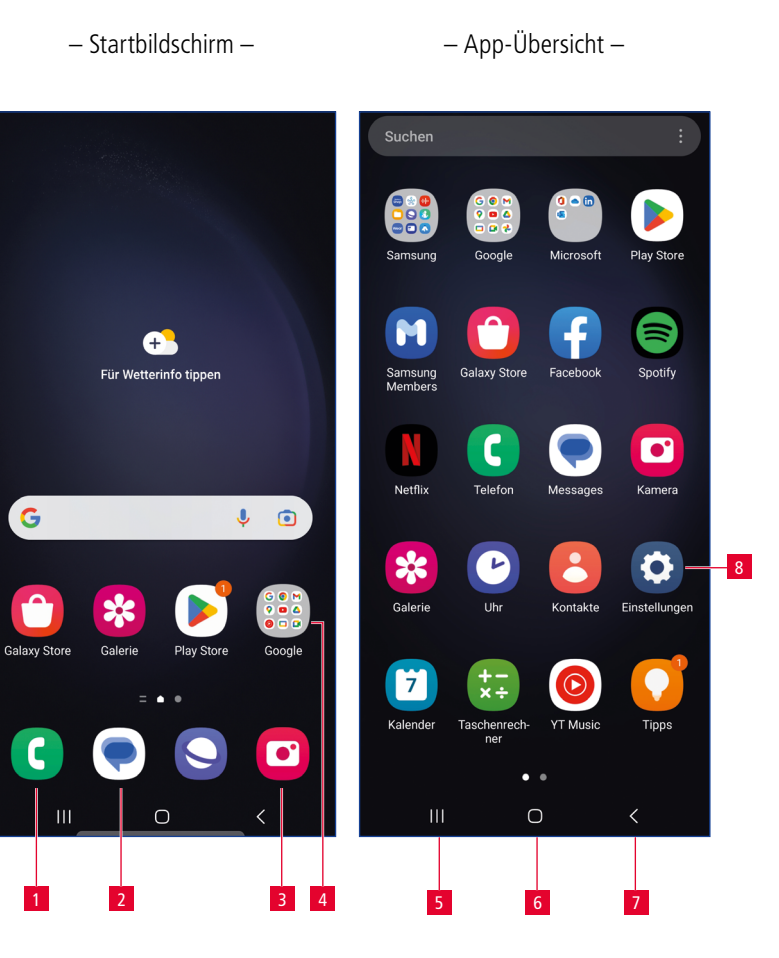

# **1&1 SIM einlegen**

Legen Sie eine Nano-SIM ein, damit Sie mit Ihrem Samsung Galaxy S23 telefonieren und surfen können.

### Schritt 1

Sie benötigen eine SIM-Karte im Format **Nano-SIM** für die Inbetriebnahme Ihres Gerätes.

### Schritt 2

Öffnen Sie das SIM-Fach mithilfe des mitgelieferten Werkzeugs. Drücken Sie es fest in die kleine Öffnung am Fach, bis dieses sich öffnet.

# Nano-SIM\_ SIM-Kartenformat: In Originalgrößen Mini-SIM Micro-SIM Nano-SIM 1&1 Triple-SIM

### Schritt 3

Nehmen Sie das Fach heraus.

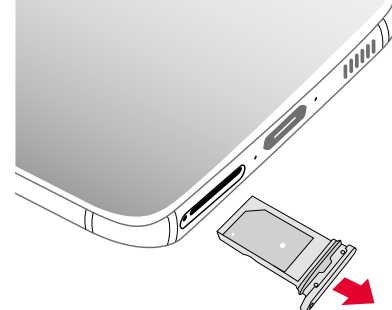

Legen Sie die Nano-SIM mit dem Chip nach oben in das Fach ein. Die abgeschrägte Kante der SIM zeigt dabei nach innen.

Achten Sie darauf, dass die Nano-SIM korrekt im Fach eingelegt ist und nicht übersteht.

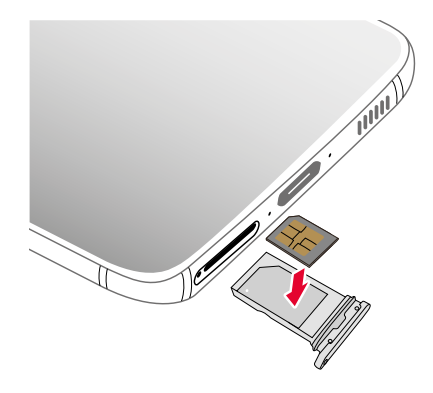

### Schritt 5

Schieben Sie das SIM-Fach wieder in das Smartphone und schalten Sie es ein.

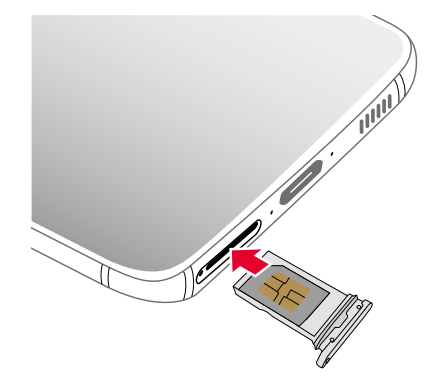

# **Smartphone einrichten**

Für den Gebrauch Ihres Smartphones ist eine Internetverbindung über WLAN oder Mobilfunk erforderlich.

### Schritt 1

Geben Sie den PIN-Code Ihrer SIM-Karte ein und bestätigen Sie mit **OK**.

### Schritt 2

Wählen Sie Ihre Sprache aus und gehen Sie auf **Weiter**.

### Schritt 3

Lesen Sie die Datenschutzrichtlinie, setzen Sie das Häkchen vor "Endbenutzer-Lizenzvereinbarung" und wählen Sie **Akzeptieren**.

### Schritt 4

Sie können Einstellungen und Konten von einem anderen Smartphone oder Tablet übernehmen.

Tippen Sie auf **Überspringen**, um die Daten erst später zu übertragen.

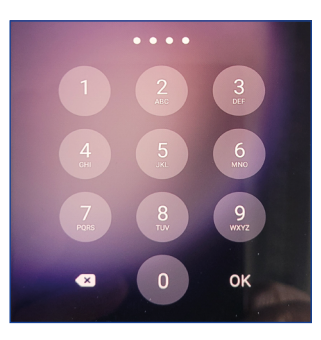

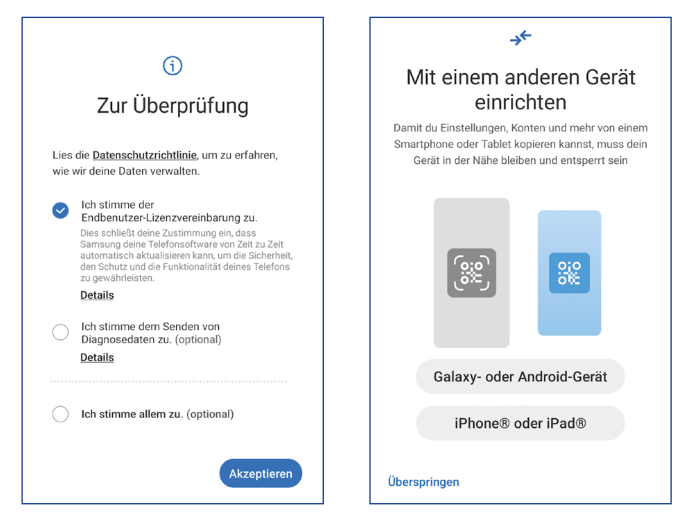

Für die Einrichtung ist eine Internetverbindung notwendig.

Stellen Sie eine Internetverbindung über WLAN her. Tippen Sie auf den Namen Ihres WLAN-Netzes, geben Sie Ihren Netzwerkschlüssel (Passwort) ein und **Verbinden** Sie das Gerät.

Gehen Sie anschließend auf Weiter.

Falls Sie WLAN nicht verwenden wollen, **Überspringen** Sie diesen Schritt. Die Internetverbindung wird dann über das Mobilfunknetz hergestellt.

### Schritt 6

Sie können Apps und Daten von Ihrem alten Smartphone auf Ihr Samsung Galaxy S23 übernehmen.

Tippen Sie auf **Nicht kopieren**, um die Daten erst später zu übertragen.

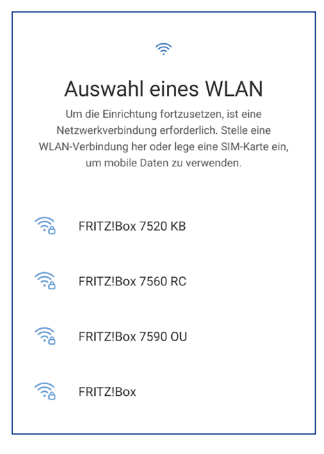

# <text><text><image>

### WLAN nutzen

Ihr Smartphone kann über das WLAN Ihres Heimnetzwerks ins Internet gehen. So nutzen Sie die hohe Bandbreite Ihres Internetanschlusses.

Richten Sie ein bestehendes Google-Konto ein oder legen Sie ein neues an.

Möchten Sie kein Google-Konto einrichten, tippen Sie auf **Überspringen**.

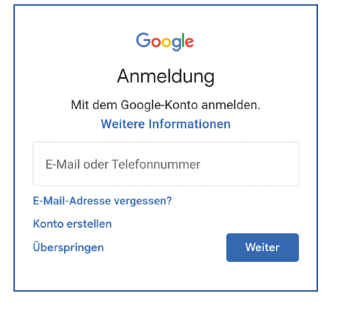

### Schritt 8

Wählen Sie **Ich stimme zu** und legen Sie danach fest, welche Google-Dienste und Suchmaschine Sie nutzen möchten.

### Schritt 9

Um Ihr Gerät vor unberechtigtem Zugriff zu schützen, wählen Sie eine Schutzfunktion und richten Sie diese ein.

Mit **Überspringen** können Sie die Sicherheitsfunktion später einrichten.

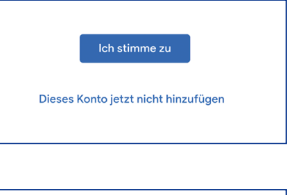

# Schutz deines Telefons

Verhindere, dass andere Personen dieses Telefon ohne deine Erlaubnis verwenden, indem du die Geräteschutzfunktionen aktivierst.

Gesichtserkennung

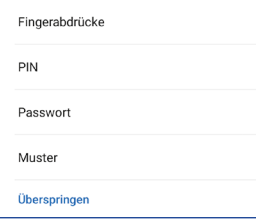

### Google-Konto

Mit einem Google-Konto erhalten Sie Zugriff auf Google-Dienste, z. B. Google Play zum Herunterladen von Apps.

Laden Sie sich die 1&1 Control-Center App herunter, um Ihren Vertrag vom Smartphone aus verwalten zu können. Wählen Sie **Weiter**.

# Hole dir empfohlene Apps Apps werden nur heruntergeladen, wenn du mit WLAN verbunden bist. Von 1&1 O O Inr 1&1 Control-Center 1&1 Telecommunication SE Weiter

### Schritt 11

Mit einem Samsung-Konto können Sie besondere Dienste des Herstellers nutzen.

Wählen Sie Überspringen.

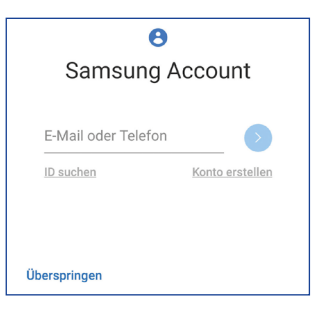

### Samsung-Konto

Das Samsung-Konto kann auch später jederzeit eingerichtet werden.

### Schritt 12

Tippen Sie auf Beenden.

Fertig! Ihr Samsung Galaxy S23 ist eingerichtet.

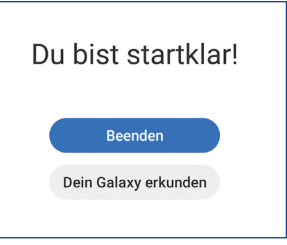

# eSIM aktivieren

Sie können mit der eingebauten eSIM einen Mobilfunktarif auch ohne physische SIM nutzen und mit der Dual-SIM-Funktion (physische SIM und eSIM) auch mehrere Mobilfunktarife gleichzeitig.

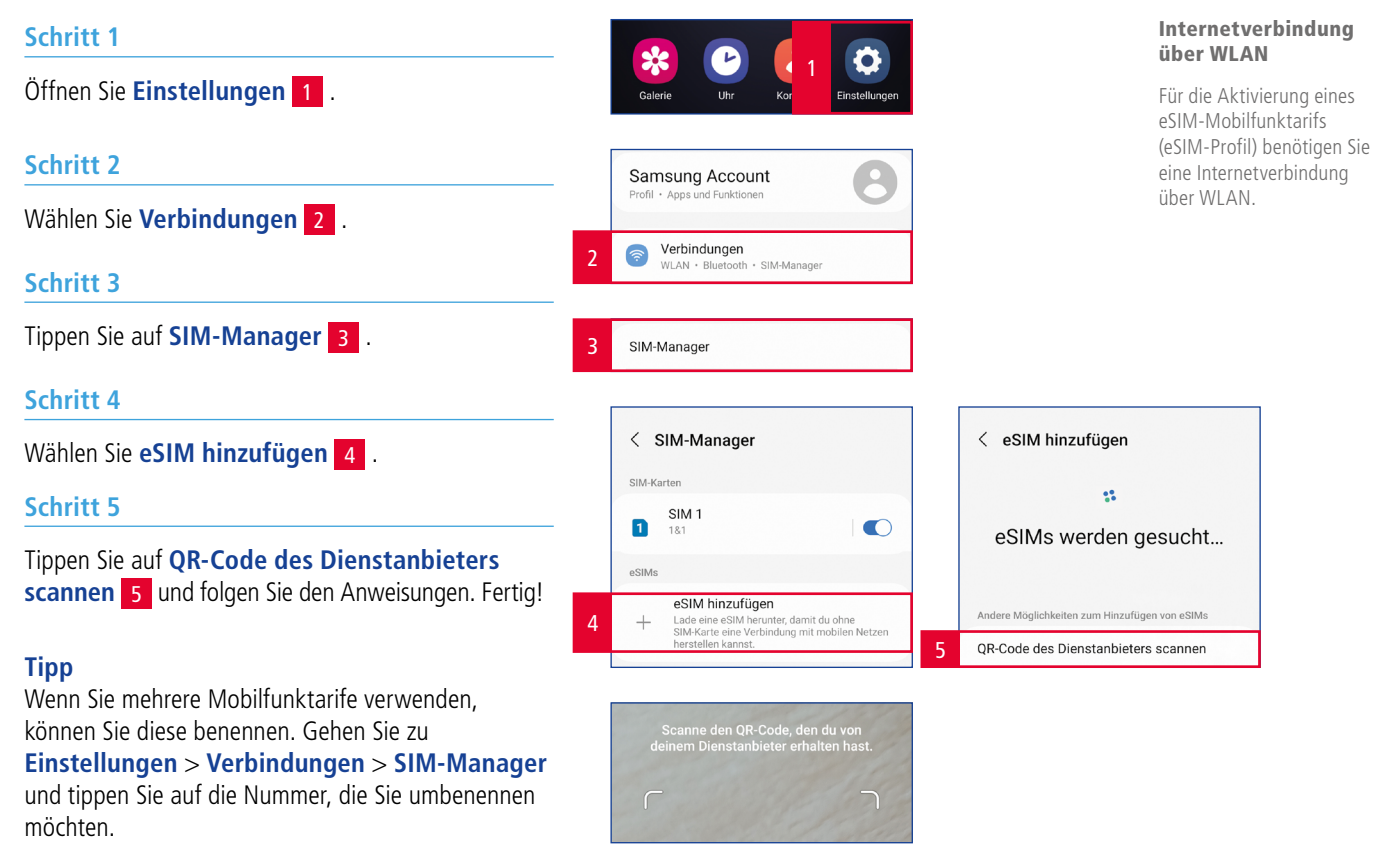

# **WLAN-Verbindung herstellen**

Verbinden Sie Ihr Samsung Galaxy S23 per WLAN mit Ihrem Router. Nutzen Sie so die hohe Bandbreite von DSL, VDSL oder Glasfaseranschlüssen.

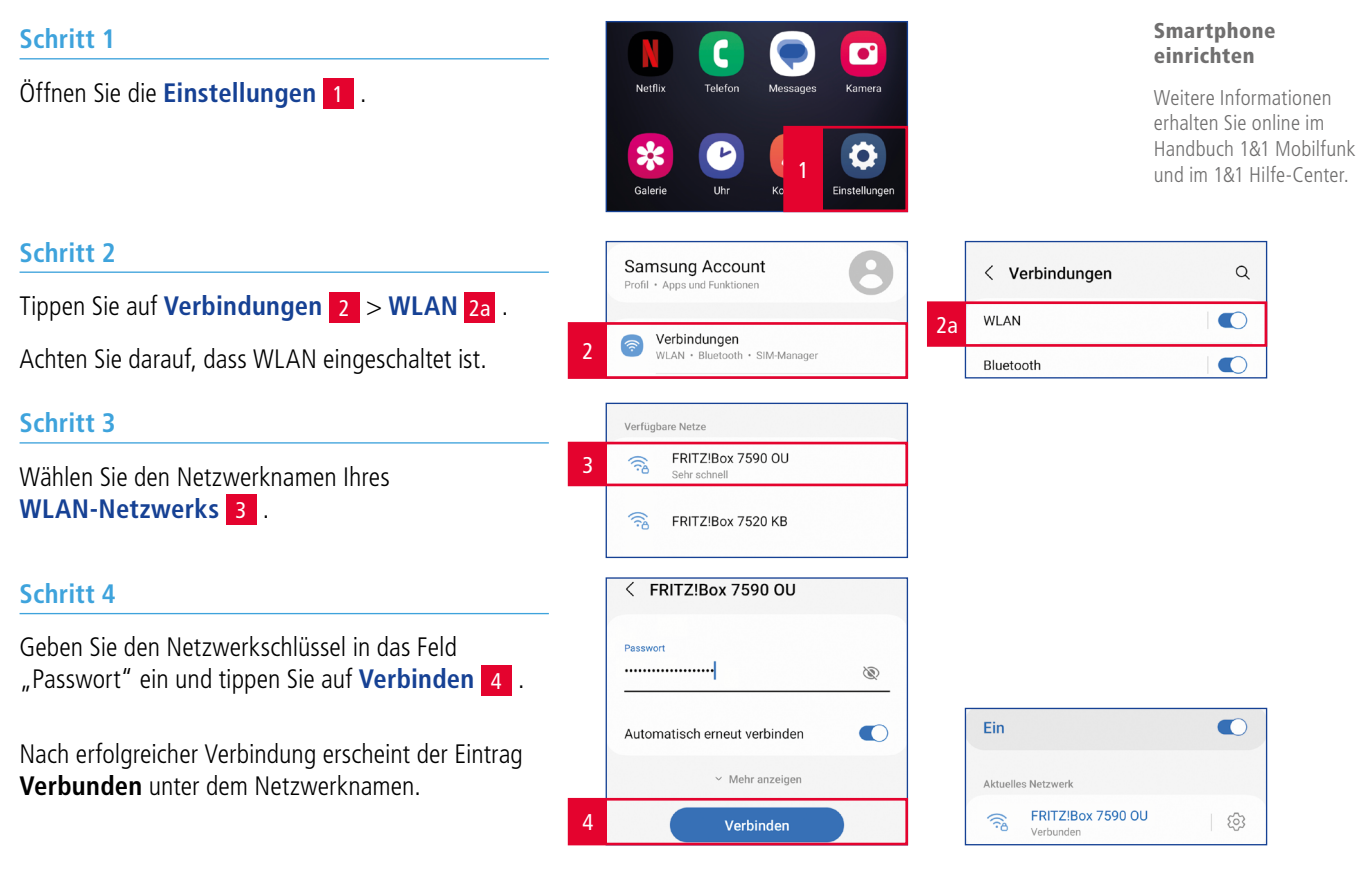

# **Telefonieren**

So telefonieren Sie mit Ihrem Smartphone.

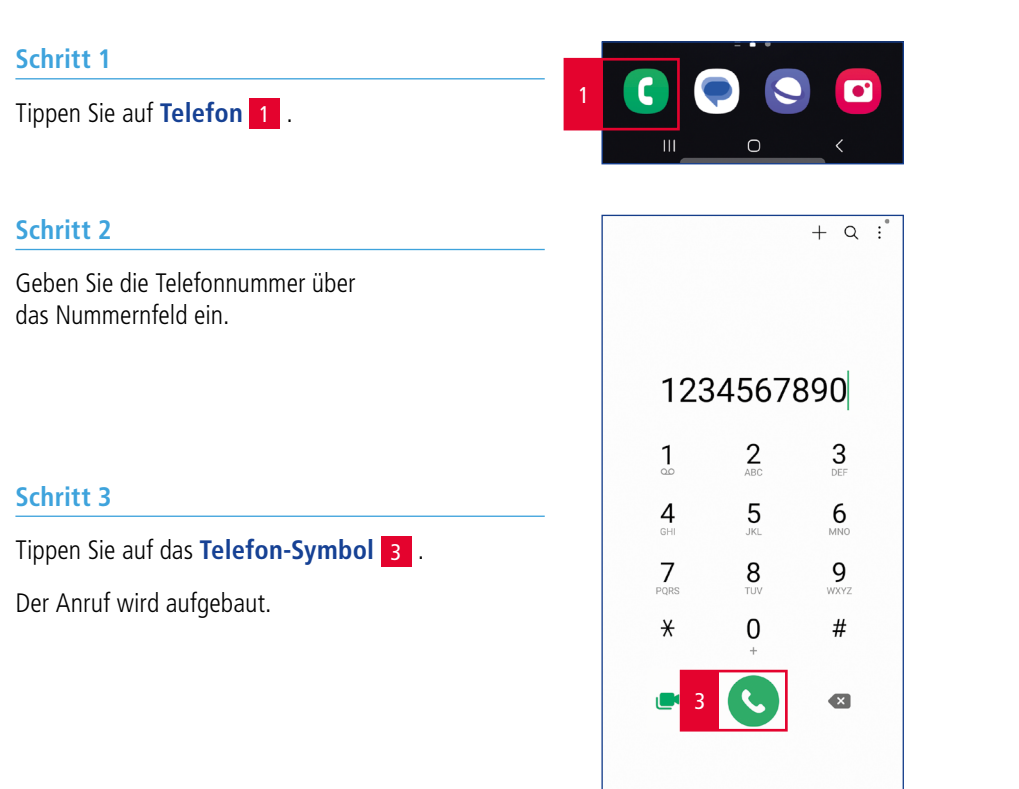

111

Ο

14

### Anruf annehmen

Ziehen Sie das **grüne Telefon-Symbol** in die Mitte des Bildschirms.

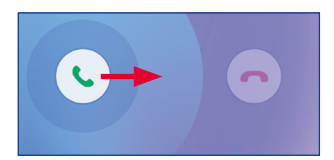

### Anruf ablehnen

Ziehen Sie das **rote Telefon-Symbol** in die Mitte des Bildschirms.

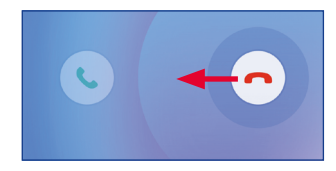

### Anrufbeantworter abhören

| Schritt 1                                           | 1 | Tastatur | Letzte   | Kontakte |
|-----------------------------------------------------|---|----------|----------|----------|
| Tippen Sie auf <b>Telefon</b> > <b>Tastatur</b> 1 . |   |          | 0        | <        |
| Schritt 2                                           | 2 | 1        | 2        | 3        |
| Halten Sie die <b>Zifferntaste 1</b> 2 gedrückt.    |   | 0.0      | ABC      | DEF      |
| Ibr Ansufboontworter wird ongerufen                 |   | <b>4</b> | 5<br>JKL | 6<br>MNO |

Ihr Anrufbeantworter wird angerufen. Hören Sie Ihre Sprachnachrichten ab.

| 2 | 1                          | 1 2<br>ABC      |           |
|---|----------------------------|-----------------|-----------|
|   | <b>4</b><br><sub>GHI</sub> | <b>5</b><br>JKL | <b>6</b>  |
|   | 7<br>PQRS                  | <b>8</b><br>TUV | 9<br>wxyz |
|   | *                          | <b>0</b><br>+   | #         |

### Mailbox

Informationen zur Mailbox erhalten Sie online im Handbuch 1&1 Mobilfunk unter:

www.1und1.de/handbuchmobilfunk

# **SMS schreiben**

Verschicken Sie Kurznachrichten (SMS) mit Ihrem Smartphone.

### Schritt 1

Wählen Sie auf dem Startbildschirm **Nachrichten** 1.

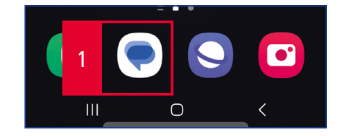

### Schritt 2

Tippen Sie auf das Nachrichten-Symbol 2 .

Geben Sie die Rufnummer oder den Namen des Empfängers in das Adressfeld ein.

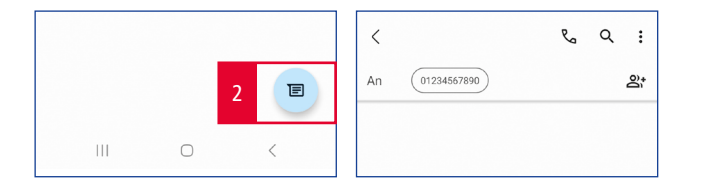

### Schritt 3

Schreiben Sie Ihre Mitteilung 3 und **Senden** 3a Sie diese.

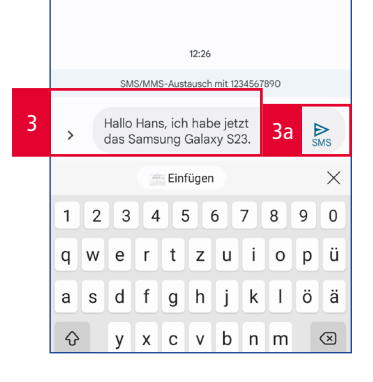

SMS

Durch das Versenden einer SMS können weitere Kosten entstehen.

## **Im Internet surfen**

Durchsuchen Sie das Internet direkt mit Ihrem Smartphone.

### Schritt 1

Tippen Sie auf dem Startbildschirm oder in der App-Übersicht auf **Google** 1 und wählen Sie **Chrome** 1a .

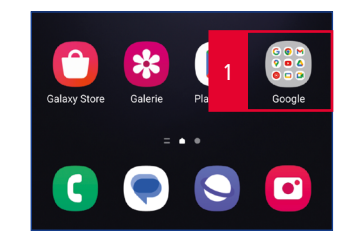

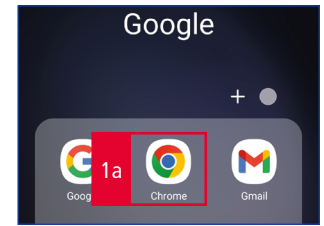

### Schritt 2

Tragen Sie die Internetadresse oder einen Suchbegriff in das **Adressfeld** 2 ein.

Tippen Sie auf Öffnen 2a .

Geben Sie die Webadresse ein, gelangen Sie direkt auf die gewünschte Internetseite.

Mit der Eingabe eines Suchbegriffs erhalten Sie Vorschläge von Google.

| 2 | G 1&1 Handbuch            |   |     |    |      |   |   | 8         |        |     |              |
|---|---------------------------|---|-----|----|------|---|---|-----------|--------|-----|--------------|
|   | Q 1&1 Handbuch            |   |     |    |      |   |   |           |        |     |              |
|   | Q 1&1 handbuch mobilfunk  |   |     |    |      |   |   |           | R      |     |              |
|   | Q 1&1 handbuch tv K       |   |     |    |      |   |   |           | R      |     |              |
|   | Q 1&1 handbuch pdf        |   |     |    |      |   |   |           | R      |     |              |
|   |                           |   |     |    |      |   |   |           |        |     |              |
|   | < Handbuchs Handbuch Hand |   |     |    |      |   |   |           | dbüc   | her |              |
|   | 1                         | 2 | 3   | 4  | Ę    | 5 | 6 | 7         | 8      | 9   | 0            |
|   | q                         | w | е   | r  | t    | z | u | i         | 0      | р   | ü            |
|   | а                         | s | d   | f  | g    | h | j | k         | 1      | ö   | ä            |
|   | Ŷ                         |   | у   | x  | с    | v | b | n         | m      |     | $\bigotimes$ |
|   | !#1 /                     |   |     | DE | DE . |   |   | 2a Offnen |        |     |              |
|   |                           |   | 111 |    |      | 0 |   |           | $\sim$ |     | ::           |

# Surfen im Ausland – Daten-Roaming aktivieren

Aktivieren Sie Daten-Roaming, um im Ausland surfen zu können.

Wir senden Ihnen eine SMS mit den gültigen Roaming-Konditionen, wenn Sie in das Aufenthaltsland einreisen.

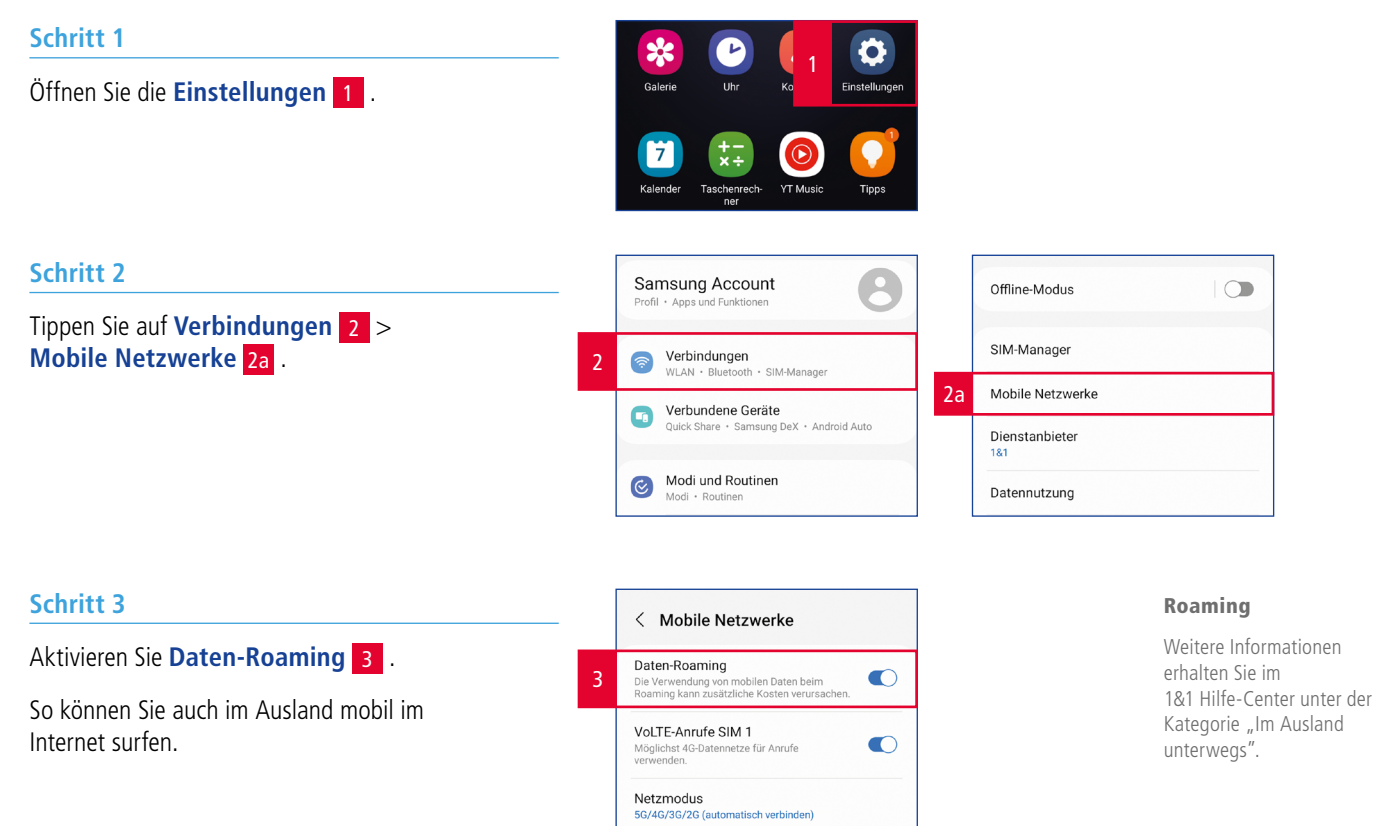

### Sie haben Fragen beim Einrichten? Kein Problem – wir unterstützen Sie gerne!

### Soforthilfe

Antworten auf viele Fragen sowie interessante Tipps und Tricks finden Sie im 1&1 Hilfe-Center unter:

## https://hilfe-center.1und1.de

### Telefonische Hilfe

Für technische Fragen stehen Ihnen unser Service-Team 24 Stunden am Tag, 7 Tage die Woche zur Verfügung. Wir sind für Sie da unter:

## 0721 96 00

kostenfrei nur aus dem 1&1 Netz (Festnetz und mobil)

Bitte halten Sie Ihre 1&1 Service-PIN und zusätzlich Ihre 1&1 Rufnummer oder Vertragsnummer bereit. Die 1&1 Service-PIN finden Sie im 1&1 Control-Center unter "Meine Daten".

### **E-Mail-Support**

Unser technischer Support beantwortet Ihre Fragen rund um die Uhr innerhalb kürzester Zeit per E-Mail. Unser 1&1 Service-Team kontaktieren Sie unter:

### www.1und1.de/kontakt

### Forum

Schauen Sie im 1&1 Forum nach und tauschen Sie sich aus:

### https://forum.1und1.de

### Handbuch

Sie können die ausführliche Bedienungsanleitung zu Ihrem 1&1 Mobilfunk herunterladen unter:

# www.1und1.de/handbuch-mobilfunk

### **1&1 Control-Center**

Das 1&1 Control-Center ist Ihr persönliches Konfigurationsmenü. Hier haben Sie Zugriff auf alle wichtigen Informationen zu Ihrem 1&1 Vertrag, zu Ihren Rufnummern, Ihren E-Mail-Adressen und vielem mehr. Darüber hinaus finden Sie nützliche Software und Einstellungsmöglichkeiten.

Mit der **1&1 Control-Center-App** haben Sie auch unterwegs jederzeit Zugriff auf Ihre Daten und können Einstellungen an Ihrem Vertrag vornehmen.

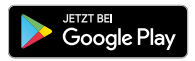

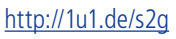

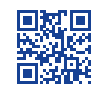

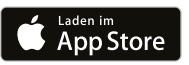

### http://1u1.de/s2a

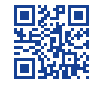

# **IHR 1&1 HANDBUCH**

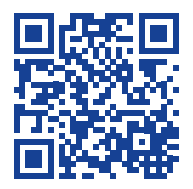

Weiterführende Informationen zu Services und Hilfestellungen finden Sie hier:

www.1und1.de/handbuch-mobilfunk

- SIM-Karten, Mailbox, Zugangsdaten
- WLAN, Cloud, Apps, E-Mail
- Vertrag verwalten, 1&1 Control-Center
- Fragen und Lösungen
- Apple iOS, Google Android

Das ausführliche 1&1 Handbuch Mobilfunk ist immer aktuell im Internet verfügbar –

www.1und1.de

zusätzlich per Download als PDF.

1&1 Telecom GmbH, Elgendorfer Straße 57, 56410 Montabaur

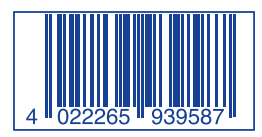

Produktabbildungen ähnlich. Druckfehler, Irrtümer, Innovationen und Änderungen vorbehalten.

Art.-Nr.: 93958 - Stand: 02/23 - DE110-09-40-00568

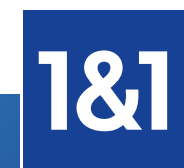

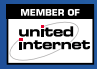